## Configuración mail UPV en iPhone

En la pantalla principal, seleccionamos el icono "Mail", que nos ofrecerá los diferentes tipos de correo configurables en nuestro terminal.

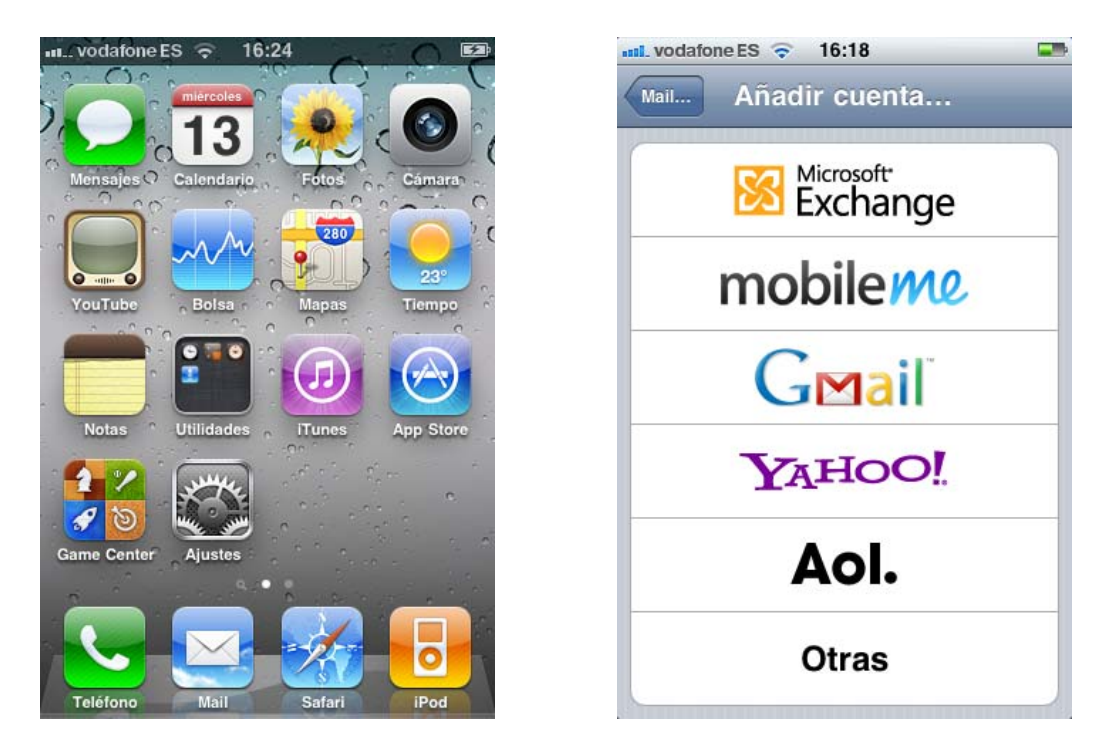

En nuestro caso, tendremos que pulsar sobre "Otras", para poder configurar el correo UPV sobre POP/IMAP (en este caso IMAP, para mantener una imagen en el servidor de correo).

Rellenaremos los datos que nos solicita (en nuestro caso @upvnet.upv.es, pudiendo ser cualquier otro, @cc.upv.es; @esc.upv.es...), y seleccionaremos "siguiente".

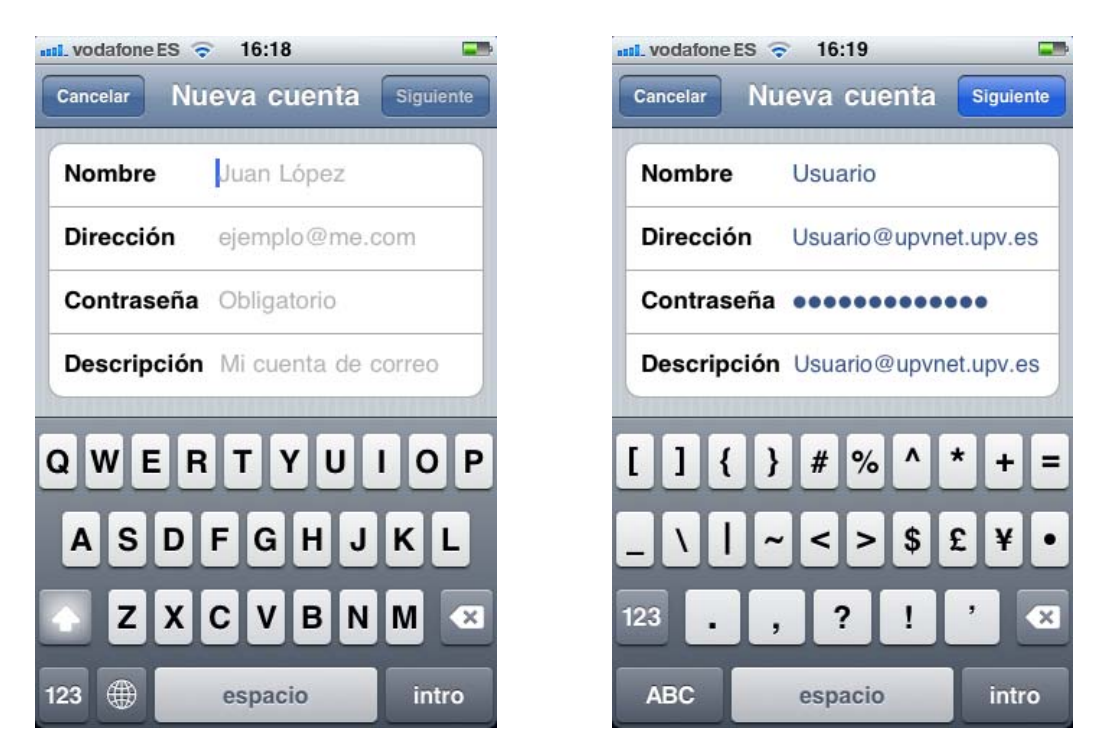

Ahora tendremos que configurar los datos referentes a los servidores tanto entrante, como saliente, y pulsar "Siguiente".

| Lvodafone ES 🗢 16:20              | unil. vodafone ES 16:21   Cancelar Nueva cuenta   |  |  |  |
|-----------------------------------|---------------------------------------------------|--|--|--|
| IMAP POP                          | Descripción Usuario@upvnet.upv.es                 |  |  |  |
| Namhur                            | Servidor correo entrante                          |  |  |  |
| Nombre Osuario                    | Nombre de host mail.upv.es                        |  |  |  |
| Dirección Usuario@upvnet.upv.es   | Nombre de usuario usuario                         |  |  |  |
| Descripción Usuario@upvnet.upv.es | Contraseña ••••••                                 |  |  |  |
| Servidor correo entrante          | Servider correct coliente                         |  |  |  |
| Nombre de host mail.upv.es        | Servicor correo salente                           |  |  |  |
| Nombre de usuario usuario         | Nombre de host smtp.upv.es                        |  |  |  |
| Contraseña •••••                  | Nombre de usuario Opcional<br>Contraseña Opcional |  |  |  |

Si todo es correcto, nos verificara los datos, y podremos dar por finalizada la configuración, accediendo al correo desde el icono "Mail" de la pantalla de inicio.

| n SIM ᅙ 💥 17:04            | <b>.</b> | Sin SIM ᅙ           | 17:05                    |  |
|----------------------------|----------|---------------------|--------------------------|--|
| 🔆 Verificando              |          | Buzones             | Entrada                  |  |
| Descripción upvnet.upv.es  |          | Q Buscar en Entrada |                          |  |
| Servidor correo entrante   |          |                     |                          |  |
| Nombre de host mail.upv.es | -        |                     |                          |  |
| Nombre de usuario raviqu   |          |                     |                          |  |
| Contraseña •••••           |          |                     |                          |  |
| Servidor correo saliente   |          |                     |                          |  |
| Nombre de host smtp.upv.es |          |                     |                          |  |
| Nombre de usuario Opcional |          |                     |                          |  |
| Contraseña Opcional        |          | Ċ.                  | etuslizade 12/04/11 17-0 |  |